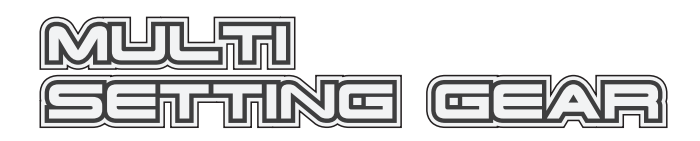

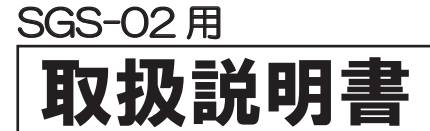

このたびは、MULTI SETTING GEAR 及び SGS-02 をお買い上げいただきありがとうございます。 この取扱説明書は、SGS-02を安全にご使用いただくために、MULTI SETTING GEAR の取扱いに関する手順 注意事項について説明しています。SGS-02の取扱説明書と合わせてお読みください。 本製品の性能を十分発揮させるために、ご使用になる前に本書をよくお読みになり、正しくお取扱いいただくようお願い 申し上げます。 なお本書はお読みになった後も、いつでも読めるように大切に保管してください。

## 安全に使用していただくための注意事項 注意

■本製品は SANWA プロボ専用です。他社製品でのご使用は、メーカーによって仕様が異なるため本製品の故障の原因となりますので使用しないでください。
■本製品にバッテリーを接続する際に極性(+/-)は絶対に間違えないでください。逆接すると瞬時にセッティングギア自体が壊れます。 ■本製品は電子部品を搭載しており、大変水に弱いため雨天時や水たまりのある場所では絶対に使用しないでください。

- ※MULTI SETTING GEAR は出荷時には PGS-LH/XB/XR/LHII/XBII/XRIの設定になっております。 SGS-02の各種設定変更を行う場合は弊社 HPより MULTI SETTING GEARの SGS-02 用プログラムをダウンロードして頂き、プートメニューで MULTI SETTING GEARのプログラムを書き換えてください。プログラムパージョン:GEA11108
- プログラムの書き換え方法は弊社 HP を参照してください。 http://www.sanwa-denshi.co.ip

#### Multi の特長 Seitting Gear

- ■SGS-02 のファームウェアのアップデートを含む全ての調整が可能になります。
- ■マイクロ SD カード対応で、マルチセッティング ギアで設定したデータや、SGS-02 の設定値をマイクロ SD カードに保存することができます。 (※マイクロ SD カードは別売り)
- ■MULTI SETTING GEAR が対応しているマイクロ SD カードは、マイクロ SD/ マイクロ SDHC カードになります。
- ※MULTI SETTING GEAR ではマイクロ SD カード内のファイル削除はおこなえません。不要なファイルは PC などで削除してください。
- ■MULTI SETTING GEAR のプログラムを変更することにより多種の対応した機器にて使用することが可能になります。

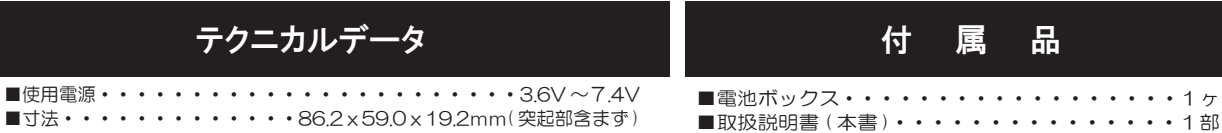

- ■寸法・・・・・・・・・・・86.2×59.0×19.2mm(突起部含まず) ■重量・・・・・・・・・・・・・・・・・・・・・・・・・・・・・· 75g

# 各部の名称

- ●MULTI SETTING GEAR の SX ポートに SGS-02 を接続して使用します。
- ●電源について
- 同梱されている電池ボックスを使用してください。
- ※電池の電圧が下がると MULTI SETTING GEAR が正常に動作できなくなります。

「LOW BATTERY」の表示が出た場合はすみやかに電池を交換してください。

※MULTI SETTING GEAR のメニューには、設定方法によっては使用できなくなるメニューが含まれています。 機能の設定については十分注意して設定してください。

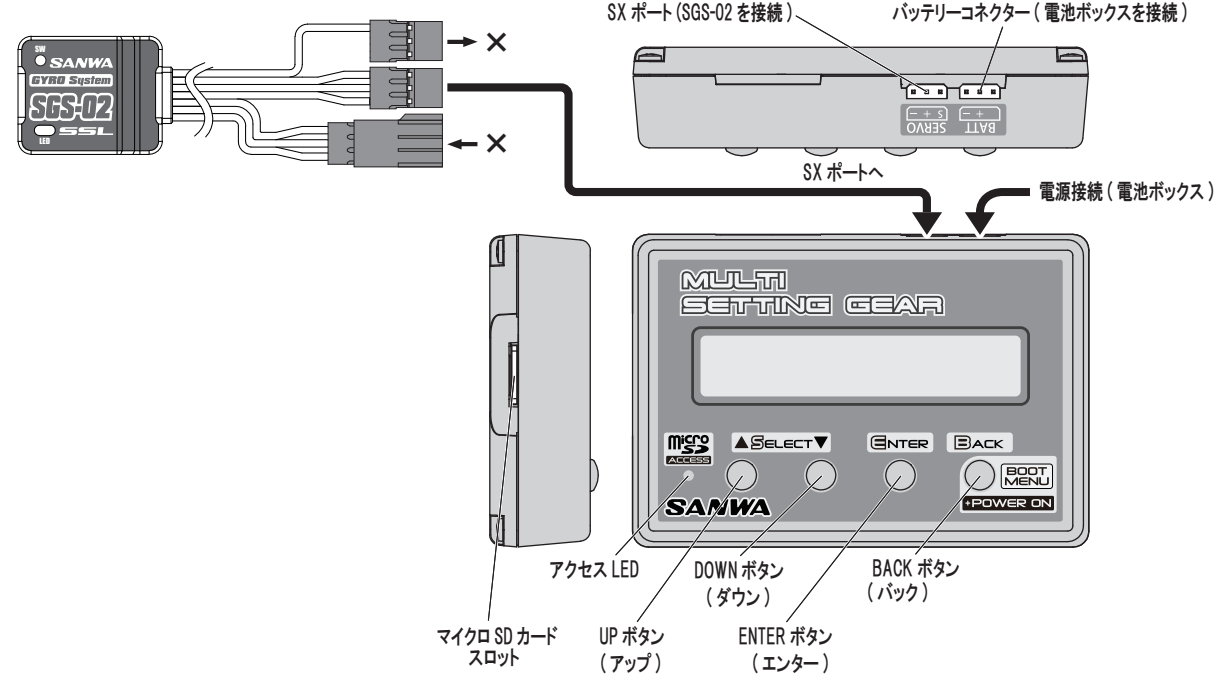

## MULTI メニューについて Setting Gear

●MULTI SETTING GEAR は SGS-02 の各種設定変更がおこなえる SETTING DATA MENU とテレメトリーやコード AUX の設定に関する設定変更 がおこなえる TELEMTRY & CODE ASSIGN と SGS-02 のプログラムアップデートをおこなう PROGRAM UPDATE の項目にわかれております。 設定する内容にあわせてメニュー選択をおこなって設定してください。

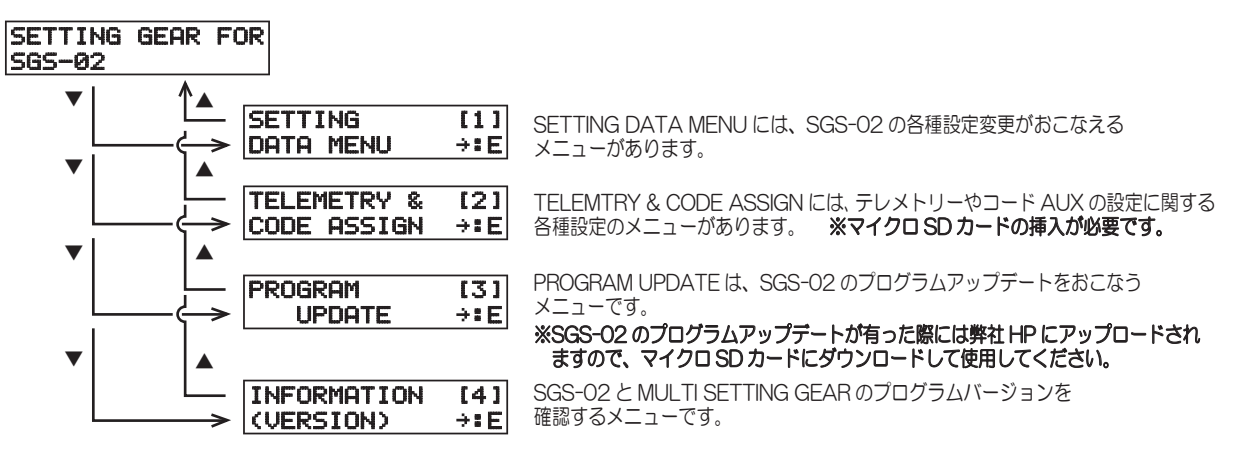

### MULT セッティングメニューについて Setting Gear

- ●GYRO SETTING DATA MENU について
- GYRO SETTING DATA MENU は SGS-02 の各種設定がおこなえるメニューです

※SGS-02の各種設定をおこなう場合は弊社HPよりMULTI SETTING GEARのSGS-02用プログラムをダウンロードして頂き、プートメニューで MULTI SETTING GEAR のプログラムを書き換えてください。http://www.sanwa-denshi.co.jp

※設定内容の変更に関して、MULTI SETTING GEAR 内にデータを読み込み / 編集作業をおこない、SGS-02 に編集したデータを書き込むことで 作業が完了する仕組みです。

| SETTING GEAR FOR<br>SGS-02                                                                                                    |
|----------------------------------------------------------------------------------------------------|
| ▼ ▲ SETTING LII<br>→ DATA MENU →:E<br>BACK ■ ▼ ↓ ↓ SETTING DATA (1)<br>×1) SETTING DATA READ(DEVICE)<br>×1) SGS-02 の設定内容を MULTI SETTING GEAR 内に読み込むメニューです。                                                                                                    |
| SETTING DATA (22)<br>LOAD (SD) → ■ E<br>マイクロ SD カード内のデータを MULTI SETTING GEAR に展開するメニューです。                                                                                                    |
| SETTING DATA (3)<br>VIEW&EDIT → ■ E<br>MULTI SETTING GEAR 内に読み込んだデータの確認と変更をおこなうメニューです。<br>VIIII A<br>CETTING DATA WRITE(PD (CD)                                                                                                    |
| SETTING DHTH (4) (4) SETTING DATA WRITE(DEVICE)<br>WRITE(DEVICE)→:E<br>MULTI SETTING GEAR 内で変更をおこなったデータを SGS-02 に書き込むメニューです。                                                                                                    |
| SETTING DATA(5) SETING DATA SAVE(SD)<br>SAVE(SD) →■E<br>MULTI SETTING GEAR 内で変更をおこなったデータをマイクロ SD カードに保存するメニューです。                                                                                                    |
| DATA FACTORY (6) ATA FACTORY CLEAR CLEAR →■E SGS-02の設定を出荷状態の初期値に戻すメニューです。                                                                                                    |
| • <1> SETTING DATA READ(DEVICE)                                                                                                    |
| SGS-02の設定内容を MULTI SETTING GEAR 内に読み込むメニューです。<br>展開中                                                                                                    |
| $\begin{array}{c} \text{SETTING DATA (1)} \stackrel{\text{ENER}}{\to} \stackrel{\text{DEVICE}}{\to} \stackrel{\text{ENER}}{\to} \stackrel{\text{ENER}}{\to} \stackrel{\text{CONNECT OK? Y:E}}{\to} \stackrel{\text{ENER}}{\to} \stackrel{\text{CONNECT OK? Y:E}}{\to} \stackrel{\text{ENER}}{\to} \stackrel{\text{CONNECT OK? Y:E}}{\to} \stackrel{\text{CONNECT OK? Y:E}}{\to} \text{CONN$ |
|                                                                                                    |
| マイクロ SD カートに保存されている設定テーダを MULTISETTING GEAR に展開するメニューです。<br>※マイクロ SD カードにデータが保存されていない場合にはファイル選択できません。<br>※49SETTING DATA WRITE(DEVICE) をおこなわないと設定変更が SGS-02 に反映されませんのでご注意ください。                                                                                                    |
| ENTER ▼▲ファイル選択 展開中 LOAD [S**]→SDカード内データ<br>SETTING DATA (2) → [>P2101*** >:5] ENTER (SD LOAD) 元 [7] DATA Ver. S**]                                                                                                    |
| [LOHD (SD) →=E) ← [ SELECT OK ? Y=E] / [·····DDDDD ] [LGY-SGS 2101****]]<br>BACK ▼↓ ↑▲ ▼▲操作で設定内容確認                                                                                                    |
|                                                                                                    |

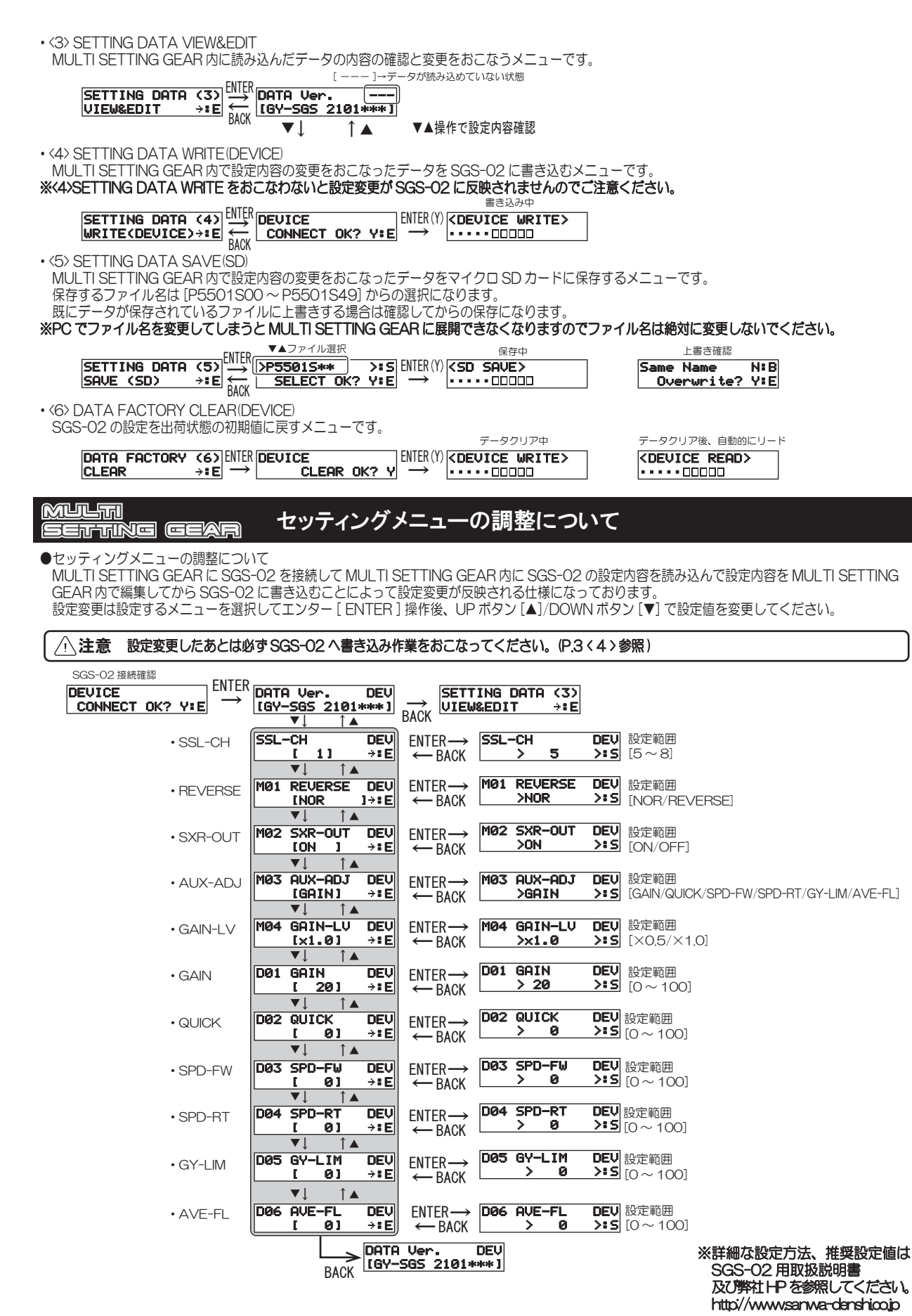

| <u>Multi</u><br>Setting gear                                                                                                    | テレメトリー&コー                                                                                                    | -ドアサインメニュー                                                                                                    | について                                                                                                    |
|----------------------------------------------------------------------------------------------------|----------------------------------------------------------------------------------------------------|----------------------------------------------------------------------------------------------------|----------------------------------------------------------------------------------------------------|
| SGS-02のTELEMETRYはCODE10<br>●TELEMETRY&CODE ASSIGN MEI<br>TELEMETRY&CODE ASSIGN MEI<br><b>※SGS-02をSSLに接続して使用され</b><br><b>※プロポに表示するテレメトリーデータの入</b><br>・本機能を使用される場合はマイクロ SD 7<br>が必要です。                                                                                                    | D 対応送信機のみの対応となり<br>NU について<br>NU は SGS-02 のテレメトリ・<br>る場合の設定となります。<br>れ替えやコード AUX で調整する機<br>りードを必ず挿入してください。                                                                                                    | ます。(M17/M12S-RS/M12<br>ーとコード アサインに関する設<br>能の入れ替えと ON/OFF が可能で<br>マイクロ SD カードを挿した初回                                                                                                    | S/EXZES ZZ/MT-44)<br>定をおこなうメニューです。<br>す。<br>にはテレメトリーとコード アサインのファイル生成                                                                                                    |
| NO AS-FILE         N:B<br>CREATE 0K?         ENTER           注) この表示はマイクロSDカードに対応する         注) この表示はマイクロSDカードに対応する           注) この表示はマイクロSDカードに対応する           ・TELEMETRY メニュー           ※送信機へのテレメトリーデータは下記の<br>[R](※リターン) の設定値を変更するこ           (TOO) TLM1・・・テレメトリー1の影<br>(TOO) TLM2・・・テレメトリー2の読<br>(TOO) TLM2・・・モーター回転数20<br>(TO3) RPM1・・・モーター回転数20<br>(TO5) VOLT・・・バッテリー電圧の影           ※項目の ICH1 設定を変更することも可能で<br>SGS-02を接続するステリング CHに           ※CH 認定をデーズ いしー表示機能の設定 |                                                                                                    | <ul> <li>→ TEO TLM1 (1)<br/>CHI01 RI001 →:E<br/>ファイル生成後 TLM1(1)へ</li> <li>ノーの内容を変更できます。(表示<br/>GS-02 では、この機能は使用<br/>S/EXZES ZZ/MT-44)のタイプ<br/>。通常は [5]の設定のままで使用<br/>F にかります</li> </ul>                                                                                                    | (<<< <nd card="">&gt;&gt;&gt;     [Please Insert !!     マイクロSDカードを挿入せずに ENTER     操作すると書告メッセージが表示されます。     する単位の関係によって制限があります。)     用できません。     プ変更によってステアリングCHが[1]以外になる場合で     してください。</nd>                                                                                                    |
| [設定例] 01ジャイロ角速度<br>T00 TLM1 / (1)<br>CH[5] R[01] →:E<br>CH[8空 R [255] <sup>0</sup> =表示響<br>CH 8空 R [255] <sup>0</sup> =表示響<br>CH 8空 R [255] <sup>0</sup> =表示響<br>CH 8空 CH 8空<br>T00 TLM1, T01 TLM2, T05 VOLT の設定<br>テレメトリー表示機能 [R] 設定値<br>横能 OFF 00<br>ジャイロ角速度 1(Z 軸) 01<br>ジャイロ角速度 (Z 軸) 02<br>サーボ出力 03<br>ジャイロ角速度 (X 軸) 04<br>ジャイロ角速度 (Y 軸) 05                                                                                                    | (2 1 0 1 に設定 9 3 C table ) 0 1     (3 サ - ボ出カ     (2 2)     (2 2)     (2 3)     (2 3)     (2 5)     テレメトリー表示機能     (C H 設定     (2 5)     (2 5)     (2 5)     (2 5)     (2 5)     (2 5)     (2 5)     (2 5)     (2 5)     (2 5)     (2 5)     (2 5)     (2 5)     (2 5)     (2 5)     (2 5)     (2 5)     (2 5)     (2 5)     (2 5)     (2 5)     (2 5)     (2 5)     (2 5)     (2 5)     (2 5)     (2 5)     (2 5)     (2 5)     (2 5)     (2 5)     (2 5)     (2 5)     (2 5)     (2 5)     (2 5)     (2 5)     (2 5)     (2 5)     (2 5)     (2 5)     (2 5)     (2 5)     (2 5)     (2 5)     (2 5)     (2 5)     (2 5)     (2 5)     (2 5)     (2 5)     (2 5)     (2 5)     (2 5)     (2 5)     (2 5)     (2 5)     (2 5)     (2 5)     (2 5)     (2 5)     (2 5)     (2 5)     (2 5)     (2 5)     (2 5)     (2 5)     (2 5)     (2 5)     (2 5)     (2 5)     (2 5)     (2 5)     (2 5)     (2 5)     (2 5)     (2 5)     (2 5)     (2 5)     (2 5)     (2 5)     (2 5)     (2 5)     (2 5)     (2 5)     (2 5)     (2 5)     (2 5)     (2 5)     (2 5)     (2 5)     (2 5)     (2 5)     (2 5)     (2 5)     (2 5)     (2 5)     (2 5)     (2 5)     (2 5)     (2 5)     (2 5)     (2 5)     (2 5)     (2 5)     (2 5)     (2 5)     (2 5)     (2 5)     (2 5)     (2 5)     (2 5)     (2 5)     (2 5)     (2 5)     (2 5)     (2 5)     (2 5)     (2 5)     (2 5)     (2 5)     (2 5)     (2 5)     (2 5)     (2 5)     (2 5)     (2 5)     (2 5)     (2 5)     (2 5)     (2 5)     (2 5)     (2 5)     (2 5)     (2 5)     (2 5)     (2 5)     (2 5)     (2 5)     (2 5)     (2 5)     (2 5)     (2 5)     (2 5)     (2 5)     (2 5)     (2 5)     (2 5)     (2 5)     (2 5)     (2 5)     (2 5)     (2 5)     (2 5)     (2 5)     (2 5)     (2 5)     (2 5)     (2 5)     (2 5)     (2 5)     (2 5)     (2 5)     (2 5)     (2 5)     (2 5)     (2 5)     (2 5)     (2 5)     (2 5)     (2 5)     (2 5)     (2 5)     (2 5)     (2 5)     (2 5)     (2 5)     (2 5)     (2 5)     (2 5)     (2 5)     (2 5)     (2 5)     (2 5)     (2 5)     (2 5)     (2 5)     (2 5)     (2 5)     (2 5)     (2 5)     ( | <ul> <li>※SGS-02では機能しませ</li> <li>※SGS-02では機能しませ</li> <li>(3)</li> <li>(3)</li> <li>(4)</li> <li>(7)</li> <li>(4)</li> <li>(7)</li> <li>(7</li></ul>                                                                                                    | ん<br>(4)<br>(4)<br>(4)<br>(4)<br>(4)<br>(4)<br>(4)<br>(4)                                                                                                    |
| ・CODE AUX メニュー             M17/M12S-RS/M12S/EXZES ZZ             CODE AUX 2[こ割り当てる機能の入れ             ※機能の入れ             えたった際は (26)             ・(6) AUX1CODE01 (15) AUX-                                                                                                    | /MT-44 等の対応する送信機力                                                                                                    | NG CODE10 の機能を使用して<br>E) をおこなわないと設定変更がS<br>-とコード アサインファイルを<br>33 (8)<br>(00) →:E<br>(H[5]) D[00]<br>(注欄能 CH 設定 設定機能<br>03 (13)<br>(注欄能 CH 設定 設定機能<br>04) →:E<br>(H[5]) D[00]<br>(H[5]) D[00]<br>(H[5]) D[0]<br>(H[5]) D[0]<br>(H[5]) | AGS-02 の各種設定をおこなう際に CODE AUX1、<br>AGS-02 に反映されませんのでご注意ください。<br>主成すると設定値はすべて0 になります。<br>(92)<br>AUX1CODE05 (10)<br>+:E<br>CH(51) D(00) →:E<br>CH(51) D(00] →:E<br>CH(51) D(00] →:E<br>CH設定 酸定機能<br>生成すると設定値はすべて0 になります。<br>(19)<br>+:E<br>CH設定 酸定機能<br>(19)<br>+:E<br>CH設定 酸定機能<br>(24)<br>+:E<br>CH設定 酸定機能<br>(24)<br>+:E<br>CH設定 酸定機能 |
| CH設定     設定値       CH1[ST]     5   • (26) TELE&CODE WRITE(DEVIC<br>MULTI SETTING GEAR 内で設定 <b>* (26) TELE&amp;CODE WRITE(DEVIC WRITE(DEVICE)</b> • (26) TELE&CODE (26) WRITE(DEVICE) + : E                                                                                                    | CODE AUX 設定棚<br>GAIN<br>QUICK<br>SPD-FW<br>SPD-RT<br>GY-LIM<br>AVE-FL<br>CE)をおこなったテレ<br>CE)をおこなわないと設定変更<br>EVICE<br>CONNECT OK? Y*E                                                                                                    | ■ DI 設定値<br>01<br>02<br>03<br>04<br>05<br>06<br>×トリーとコード AUX のデーク<br>あが SGS-02 に反映されません<br>書き込み中<br>▼DEVICE WRITE><br>                                                                                                    | 9を SGS-02 に書き込むメニューです。<br><b>のでご注意ください。</b>                                                                                                    |

メッセージナビゲーション

E:ENTER ボタン

S : SELECT ボタン ( UP▲/DOWN▼ ) B : BACK ボタン

| I     | → SETTING GEAR FOR                                 |       |                                            |      |                                          |      |
|-------|----------------------------------------------------|-------|--------------------------------------------|------|------------------------------------------|------|
|       |                                                    |       |                                            | ĺ    | ※SGS-02 を接続して                            |      |
|       | SETTING [1]                                        | ENTER | SETTING DATA (1)                           |      | sgs-02 READ →:E                          |      |
| BACK  |                                                    | BACK  | READ(DEVICE) →:E                           | l    | (V55) UPDATE+:B                          |      |
|       |                                                    | Γ     |                                            | )    |                                          |      |
|       | CODE ASSIGN :E                                     |       | LOAD (SD) +:E                              | 2→   |                                          |      |
|       | ▼↓ ↑▲                                              | BACK  | $\blacksquare$                             |      | $\checkmark$                             |      |
|       | PROGRAM [3]                                        | - I   | SETTING DATA (3)                           |      | DATA Ver. DEV                            | ٢    |
| ENTER |                                                    |       |                                            | BACK |                                          |      |
|       | INFORMATION [4]                                    |       | SETTING DATA (4)                           |      | SSL-CH DEV                               |      |
|       | (VERSION) :E                                       | L     | WRITE(DEVICE) >: E                         |      | [ 5] →:E                                 |      |
|       |                                                    |       |                                            |      |                                          |      |
|       |                                                    |       | SAVE (SD) →:E                              |      | INOR J→:E                                |      |
|       |                                                    |       | $\blacksquare$ $\uparrow$ $\blacktriangle$ |      | $\checkmark$ $\uparrow$ $\blacktriangle$ |      |
|       |                                                    |       | DATA FACTORY (6)<br>CLEAR                  |      | M02 SXR-OUT DEV                          |      |
|       |                                                    |       |                                            | J    | ▼↓ ↑▲                                    | BACK |
|       |                                                    |       |                                            | a /+ | M03 AUX-ADJ DEV                          |      |
|       |                                                    |       |                                            | ぜん。  |                                          |      |
|       |                                                    |       | PROGRAM [3]                                |      | MØ4 GAIN-LV DEV                          |      |
|       |                                                    |       |                                            |      | [×1.0]→:E                                |      |
|       | >P2101** >:5                                       |       | V<br>>P2101** >:5                          |      |                                          |      |
| I     | SELECT OK? Y:E                                     | ACK   | SELECT OK? YE                              |      | 001 GAIN DEV<br>[ 20] →:E                |      |
|       | ▼↓<br>▼▲操作でSDカードから<br>プログラムを選択                     |       | ▼↓ ↓▲<br>▼▲操作でSDカードから<br>プログライを選択          |      | ▼↓ ↑▲                                    |      |
|       |                                                    |       | ENTER J                                    |      | D02 QUICK DEV                            |      |
|       | <pre>v V V V V V V V V V V V V V V V V V V V</pre> |       | <up> <update></update></up>                |      |                                          |      |
|       |                                                    |       |                                            |      | D03 SPD-FW DEV                           |      |
|       | VUPDATE>                                           |       | v uPDATE 完 5                               |      | [ 0] →:E                                 |      |
|       | GY-SGS 2101***                                     |       | GY-SGS 2101***                             |      |                                          |      |
|       | 自動で READ②へ                                         |       | ♥<br>自動で READ②へ                            | ļ    |                                          |      |
|       |                                                    |       |                                            |      | $\checkmark$ $\uparrow$ $\blacktriangle$ |      |
|       |                                                    |       |                                            |      | D05 GY-LIM DEV<br>[ 01 →:F               |      |
|       |                                                    |       |                                            |      |                                          |      |

D06 AVE-FL DEV [ 0] →:E